# **Frontol xPOS**

# Установка

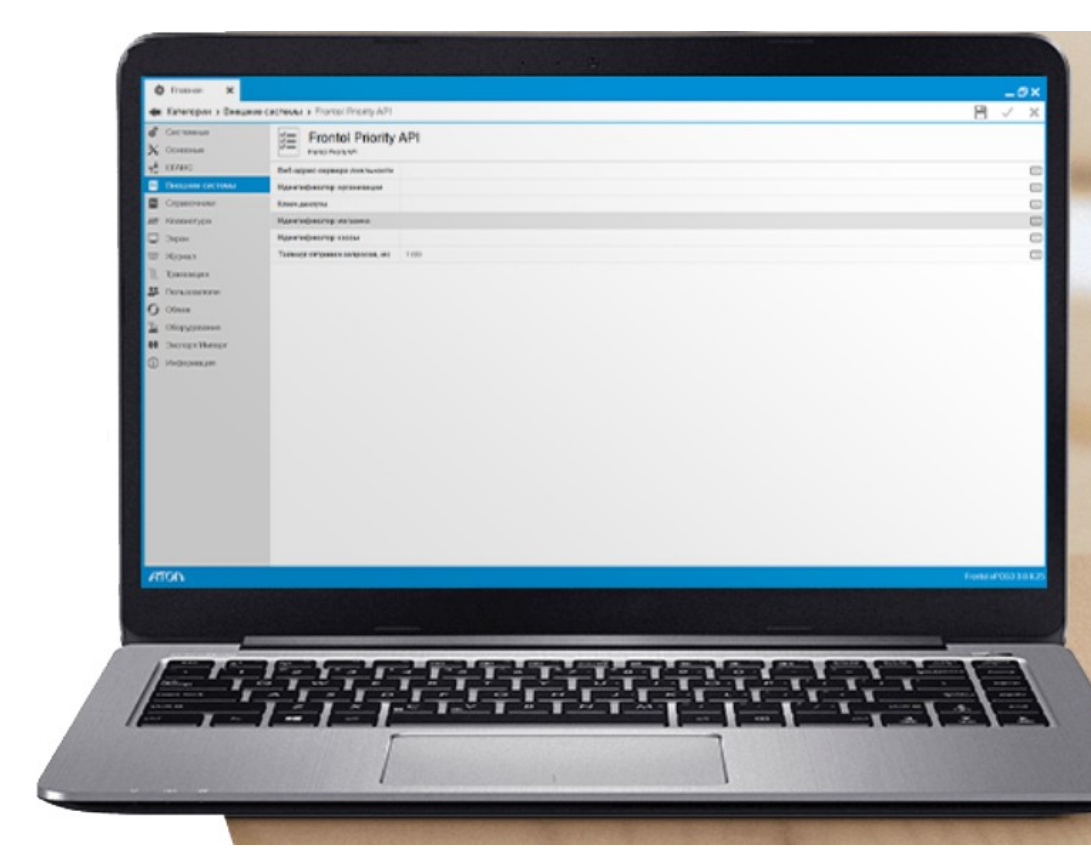

# Инструкция

## Содержание

| Установка на ПК с ОС Linux                                 |    |
|------------------------------------------------------------|----|
| Дополнительная настройка ОС                                |    |
| Установка драйверов ККТ                                    |    |
| Установка xPOS3                                            |    |
| Назначение лицензии                                        |    |
| Обновление базы данных при обновлении версии Frontol XPOS3 | 10 |
| Создание базы данных                                       | 12 |
| PosWizard - Мастер настройки                               | 16 |

## Установка на ПК с ОС Linux

#### Дополнительная настройка ОС

Для запуска на ПК под управлением Linux файла FrontolxPOS3-<Версия продукта>-linux-setup.run, необходимо предварительно:

1

Выполнить обновление пакетной базы ОС.

В консоли ОС выполняются команды:

- \$ su-

#### - \$ apt-get update && apt-get dist-upgrade -y

После этого ОС перезагружается с новым ядром, затем устанавливаются необходимые пакеты:

#### \$ su -c "apt-get install alien rpm-build".

2 С сайта Frontol скачать следующие пакеты:

- FrontolXPOS3 в виде файла .run;
- atol-lic-svc под платформу amd64 в формате .deb;
- license-manager под платформу amd64 в формате .deb.
- 3 Пакеты .deb привести в формат rpm:

#### \$ alien -r atol-lic-svc.xxxx.amd64.deb

#### \$ alien -r license-manager.xxxx.amd64.deb

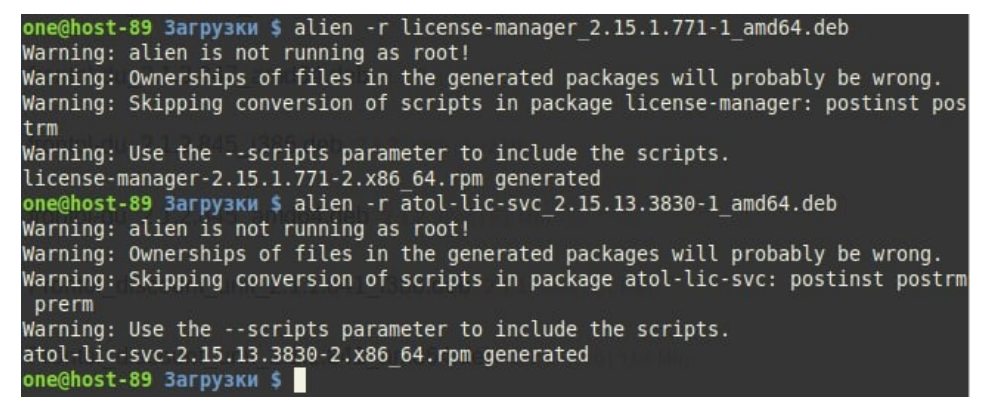

#### Пакеты установить:

- \$ su -c "rpm -ihv --replacefiles atol-lic-svc.xxxx.amd64.rpm"
- \$ su -c "rpm -ivh license-manager.xxxx.amd64.rpm"

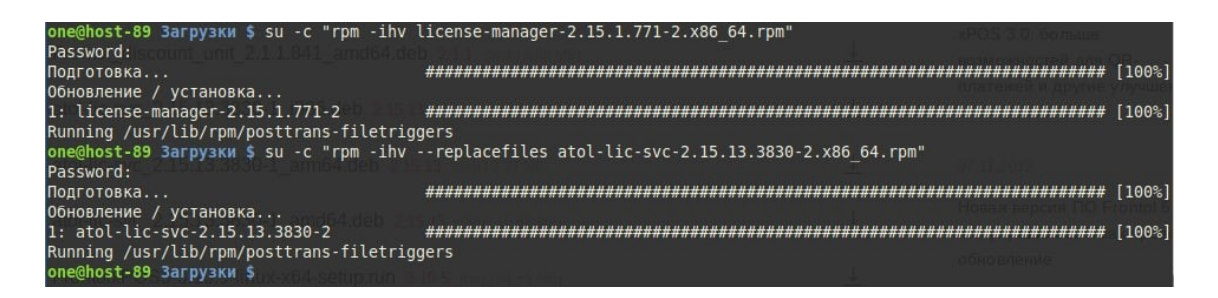

#### Установка драйверов ККТ

Установить сопутствующие пакеты:

#### \$ su -c "apt-get install qt5-qt5base qt5-qt5base-gui"

2 Установить пакеты драйверов:

\$ su -c "rpm -ihv libfptr10-10.9.4.0-1.x86\_64.rpm libfptr10gui-10.9.4.0-1.x86\_64.rpm fptr10-test-util-10.9.4.0-1.x86\_64.rpm fptr10-web-server-10.9.4.0-1.x86\_64.rpm fptr10-rpc-server-10.9.4.0-1.x86\_64.rpm"

#### Установка xPOS3

1 Файл инсталлятора делается исполняемым:

#### \$ chmod +x FrontolxPOS3-xxxx-linux-x64-setup.run

Выполняется подготовка «заглушек» для избежания ошибок во время инсталляции:

- \$ su-
- \$ echo echo OK > /bin/locale-gen
- \$ chmod +x /bin/locale-gen
- \$ mkdir -p /var/lib/locales/supported.d
- \$ touch /var/lib/locales/supported.d/ru

Этим создаётся заглушка для утилиты установки, пытающейся записать в файл /var/lib/locales/supported.d/ru данные по настройке локализации, в частности кодовой страницы KOI8-R, и утилиты locale-gen, отсутствующей в Альте, но вызываемой из утилиты инсталляции, при исполнении /bin/locale-gen инсталлятору будет возвращаться код ошибки 0, и он не будет выводить окно с предупреждениями. 3 Выполняется инсталляция FrontolxPOS3:

#### \$ ./FrontolxPOS3-xxxx-linux-x64-setup.run

| N.       | Уста        | новка Frontol xPOS3 3.11.1 📃 🔪                         |
|----------|-------------|--------------------------------------------------------|
| A1       | OD          | Вас приветствует мастер установки Frontol<br>xPOS3     |
|          |             | Программа установит Frontol xPOS3 на Ваш<br>компьютер. |
| АТОЛ. Вь | бираете Вы! |                                                        |
|          |             | < Назад Далее > Отмена                                 |

Процесс установки стандартный, за одним исключением: на данном этапе не устанавливаются драйвера ККТ, менеджер лицензий и служба лицензирования, они уже установлены, в окне **Выбор компонентов** следует снять галочки с этих разделов:

| 1                          | Установка Fron                                                                                                    | tol xPOS3 3.11.1 📃 🗙                                                                                                    |
|----------------------------|----------------------------------------------------------------------------------------------------|----------------------------------------------------------------------------------------------------|
| Выбо                       | р компонентов                                                                                                    |                                                                                                    |
| Выбери<br>устана<br>готовы | ите компоненты для установки. С<br>вливать которые не требуется. Н<br>продолжить.<br>Менеджер лицензий<br>Менеджер баз данных<br>Конфигуратор<br>Служба обмена данными<br>Служба лицензирования<br>Дополнения к ДТО | снимите флажки с компонентов,<br>ажмите кнопку "Далее", когда Вы будете<br>Выберите компонент для получения<br>подробного описания |
|                            |                                                                                                    | < Назад Далее > Отмена                                                                                                    |

В процессе инсталляции появится одна ошибка перезапуска **udev**:

| A.            | 1          | Установка Frontol xPOS3 3.11.1                                                                            |       |
|---------------|------------|----------------------------------------------------------------------------------------------------|-------|
| Установк      | a          |                                                                                                    | R     |
| Подождите     | , пожалуйс | ста, идет установка Frontol xPOS3 на Ваш компьюте                                                         | p.    |
|               |            | Ошибка 🗙                                                                                                  |       |
|               | 8          | Ошибка выполнения<br>/opt/ATOL/FrontolxPOS3/drivers/udev_restart :<br>service: udev: Unrecognized service |       |
|               | QH         |                                                                                                    |       |
| BitRock Insta | ller       | < Назад Далее > С                                                                                         | тмена |

Ее нужно проигнорировать, нажав <u>**ОК**</u>.

4 Получение лицензии:

| A#                                  | Установка Frontol xPOS3 3.11.1                                  |        |
|-------------------------------------|-----------------------------------------------------------------|--------|
| Получени                            | ие временной лицензии                                           | 1      |
| Для получе<br><u>https://lm.fro</u> | ния временной лицензии перейдите по ссылке<br>ntol.ru/lic/trial |        |
| BitRock Instal                      | ller Далее >                                                    | Отмена |

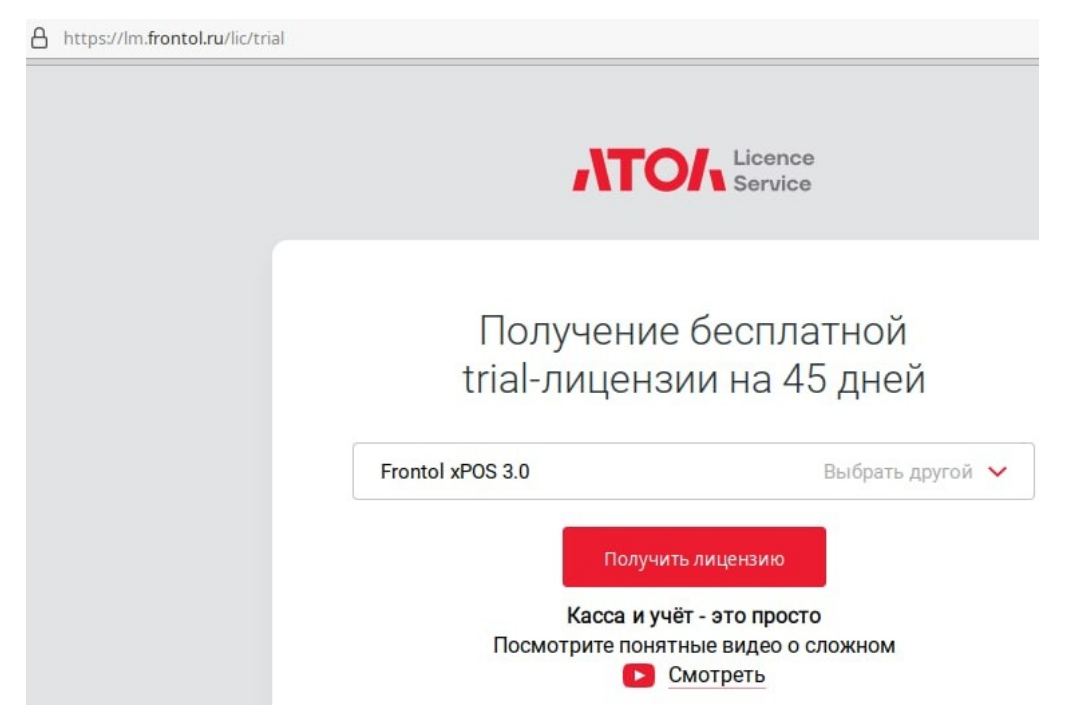

Полученная лицензия сохраняется в текстовом файле.

После сохранения ПК перезапускается, на этом установка FrontolxPOS3 завершена.

#### Назначение лицензии

Назначение лицензии проходит штатно до момента появления окна:

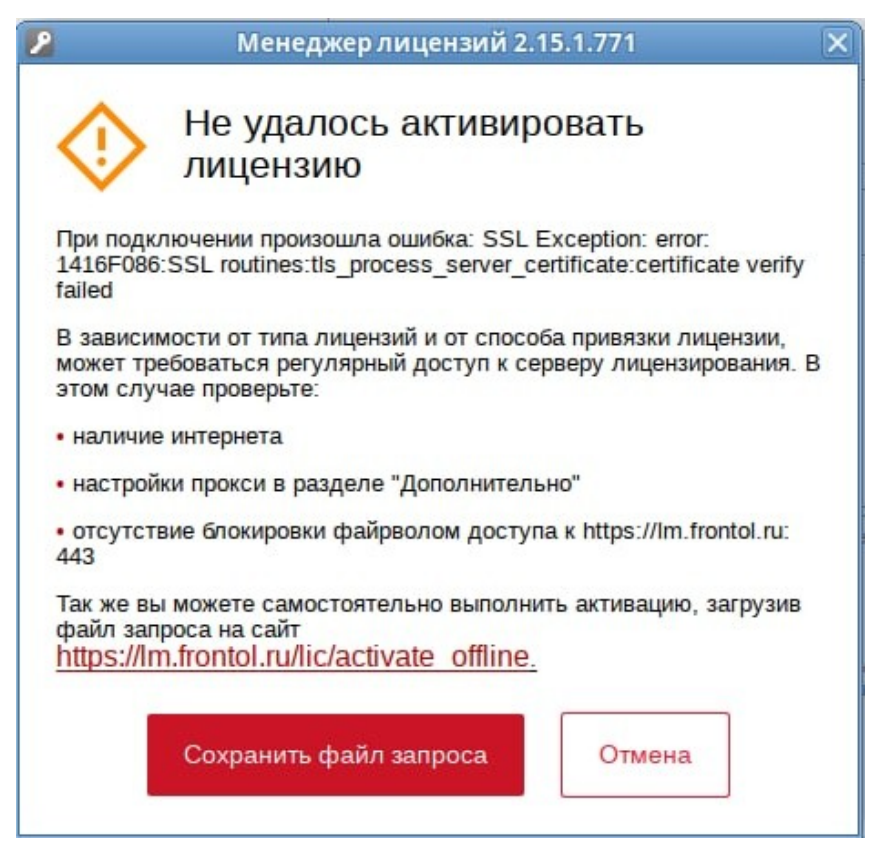

Необходимо произвести оффлайн-активацию:

1 Нужно нажать кнопку Сохранить файл запроса.

В открывшемся окне браузера загрузить файл запроса.

3 Активировать лицензию.

Скачать лицензию.

5 В Менеджере лицензий выбрать пункт Загрузить лицензию.

| Менеджер лицензий 2.15.1.771 |                                                               |  |
|------------------------------|---------------------------------------------------------------|--|
| ATON                         | Активация программных продуктов                               |  |
| Добавить лицензию            | Если у вас есть файл лицензии, то просто загрузите его здесь. |  |
| Конвертировать               |                                                               |  |
| Восстановить                 | Загрузить лицензию                                            |  |
| Список лицензий              |                                                               |  |
| Дополнительно                |                                                               |  |
| Загрузить лицензию           |                                                               |  |
| О программе                  |                                                               |  |

Загрузить полученный файл.

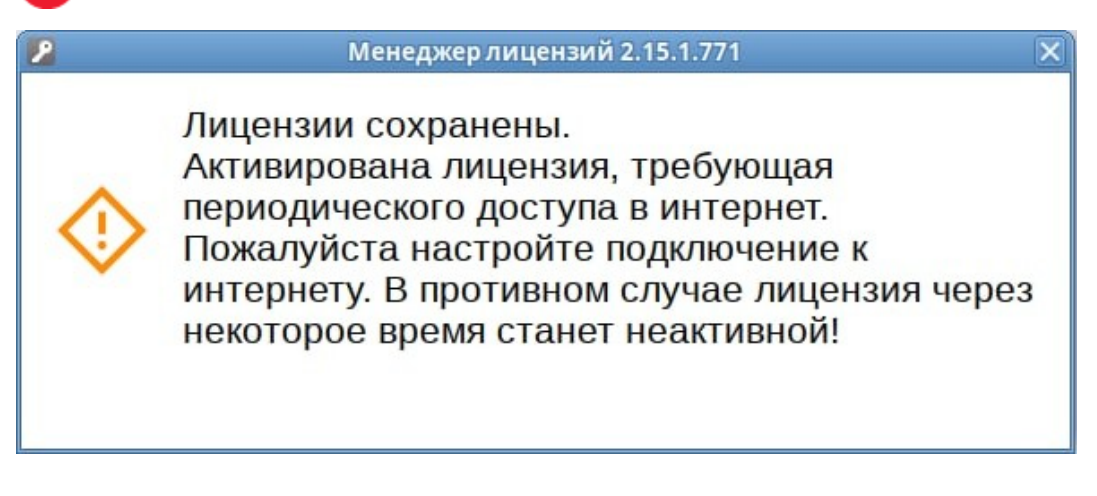

# В списке активных лицензий должна отображаться полученная:

| ATON              | Активация программных продуктов 🚿 🖇 🕅 🗖 📢 |                  |            |       |              |
|-------------------|-------------------------------------------|------------------|------------|-------|--------------|
| Добавить лицензию | Лицензии на localh                        | ost              |            |       | 0            |
| Конвертировать    |                                           |                  | Осталось д | ней:  | 0            |
|                   | License ID                                | Продукт          | Оффлайн    | Bcero | Подписка     |
| Восстановить      | ELGLZ-78I6C-3XPKR-3LV8X                   | Frontol xPOS 3.0 | 45         | 45    | Не требуется |
| Список лицензий   |                                           |                  |            |       |              |

Лицензия активирована.

## Не рекомендуется запускать компоненты Frontol xPOS3 от имени суперпользователя.

## Обновление базы данных при обновлении версии Frontol XPOS3

В менеджере баз данных сохранятся пути к основной БД и БД журнала, но будет появляться ошибка несоответствия версий менеджера БД и Frontol.

| <u>Ф</u> айл <u>Б</u> аза данных <u>В</u> ид <u>С</u> прав | ka .      |           |
|------------------------------------------------------------|-----------|-----------|
| 😼 🐼 💱 🔛                                                    | 🔊 😼 🥃 🧟 🗸 | $\oslash$ |
| 🛐 Базы данных                                              |           |           |
| Название                                                   | Описание  | Режим     |
| 🖲 🐻 Новая база данных (SQ                                  | БД        | Рабочий   |
|                                                            |           |           |
|                                                            |           |           |
|                                                            |           |           |
|                                                            |           |           |
|                                                            |           |           |
|                                                            |           |           |
|                                                            |           |           |
|                                                            |           |           |
|                                                            |           |           |
|                                                            |           |           |

Нажать на Остановить сервис обмена (третий значок справа).

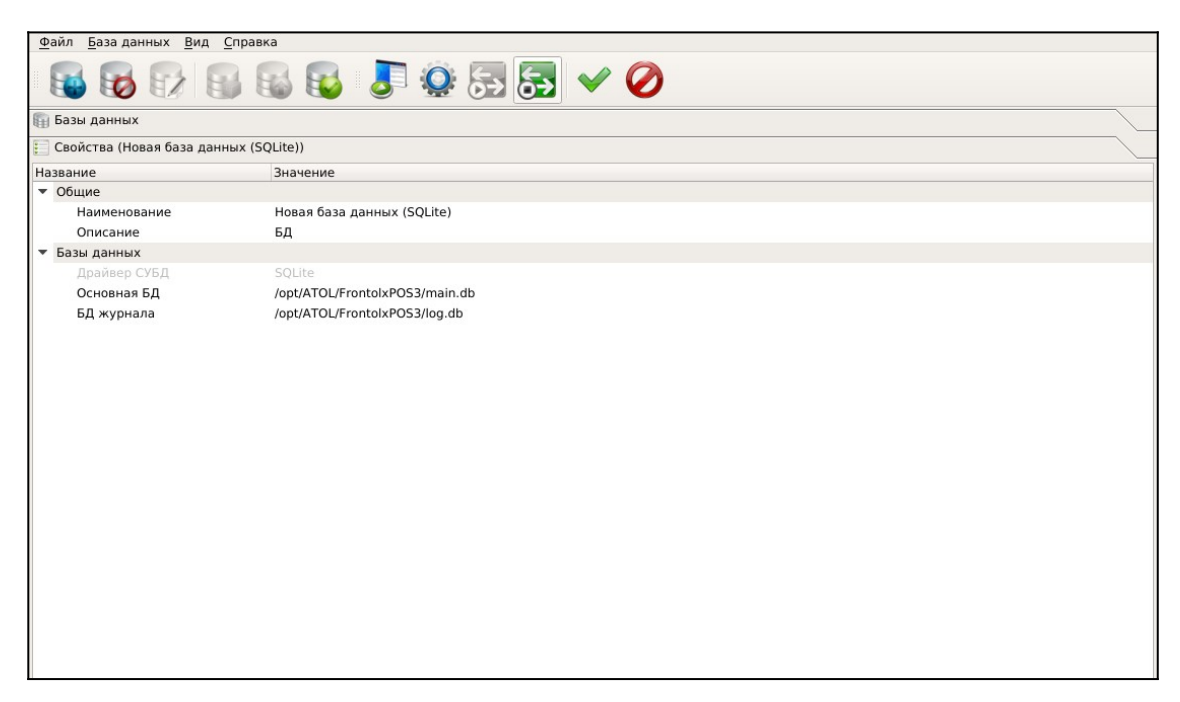

#### **3** Нажать на **Конвертировать БД** (пятый значок слева).

| Файл База данных Вид       | Справка                               |  |
|----------------------------|---------------------------------------|--|
| 😼 😼 🔂 🖡                    | s s s s s s s s s s s s s s s s s s s |  |
| 🛐 Базы данных              |                                       |  |
| 📒 Свойства (Новая база дан | ных (SQLite))                         |  |
| Название                   | Значение                              |  |
| ▼ Общие                    |                                       |  |
| Наименование               | Новая база данных (SQLite)            |  |
| Описание                   | БД                                    |  |
| 🔻 Базы данных              |                                       |  |
| Драйвер СУБД               | SQLite                                |  |
| Основная БД                | /opt/ATOL/FrontolxPOS3/main.db        |  |
| БД журнала                 | /opt/ATOL/FrontolxPOS3/log.db         |  |
|                            |                                       |  |
|                            |                                       |  |
|                            |                                       |  |
|                            |                                       |  |
|                            |                                       |  |
|                            |                                       |  |
|                            |                                       |  |
|                            |                                       |  |
|                            |                                       |  |
|                            |                                       |  |
|                            |                                       |  |
|                            |                                       |  |
|                            |                                       |  |
|                            |                                       |  |
|                            |                                       |  |
|                            |                                       |  |
|                            |                                       |  |

Обратно Запустить сервис обмена (четвертый значок справа).

Проверить подключение.

## Создание базы данных

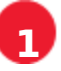

1 Запустить мастер баз данных.

#### 2 Нажать на Новая база данных.

| <u>Ф</u> айл <u>Б</u> аза данных <u>В</u> ид <u>С</u> прав | вка                          |            |
|------------------------------------------------------------|------------------------------|------------|
|                                                            |                              | $\bigcirc$ |
| 🗐 Базы данных                                              |                              |            |
| Название                                                   | Описание                     | Режим      |
|                                                            |                              |            |
|                                                            |                              |            |
|                                                            |                              |            |
|                                                            |                              |            |
|                                                            |                              |            |
|                                                            |                              |            |
|                                                            |                              |            |
|                                                            |                              |            |
|                                                            |                              |            |
|                                                            |                              |            |
|                                                            |                              |            |
|                                                            |                              |            |
|                                                            |                              | 232        |
|                                                            | данных, щелкнув на нее два р | uju.       |
| 🗸 Создать в родительской группе                            |                              |            |
| Обучающий режим                                            |                              |            |
| 6 m                                                        |                              |            |

| Группа      |  |
|-------------|--|
| База данных |  |
|             |  |
|             |  |
|             |  |
|             |  |
|             |  |

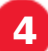

4 Указать пути к основной БД и к журналу.

| <u>Ф</u> айл <u>Б</u> аза данных <u>В</u> ид <u>С</u> правка |                            |  |  |
|--------------------------------------------------------------|----------------------------|--|--|
|                                                              | ) 😡 🦻 🧟 层 🐼 🧭              |  |  |
| 🗐 Базы данных                                                |                            |  |  |
| 📰 Свойства (Новая база данных (SQLite))                      |                            |  |  |
| Название                                                     | Значение                   |  |  |
| ✓ Общие                                                      |                            |  |  |
| Наименование                                                 | Новая база данных (SQLite) |  |  |
| Описание                                                     | БД                         |  |  |
| ✓ Базы данных                                                |                            |  |  |
| Драйвер СУБД                                                 | SQLite                     |  |  |
| Основная БД                                                  |                            |  |  |
| БД журнала                                                   |                            |  |  |
|                                                              |                            |  |  |
|                                                              |                            |  |  |
|                                                              |                            |  |  |
|                                                              |                            |  |  |
|                                                              |                            |  |  |
|                                                              |                            |  |  |
|                                                              |                            |  |  |
|                                                              |                            |  |  |

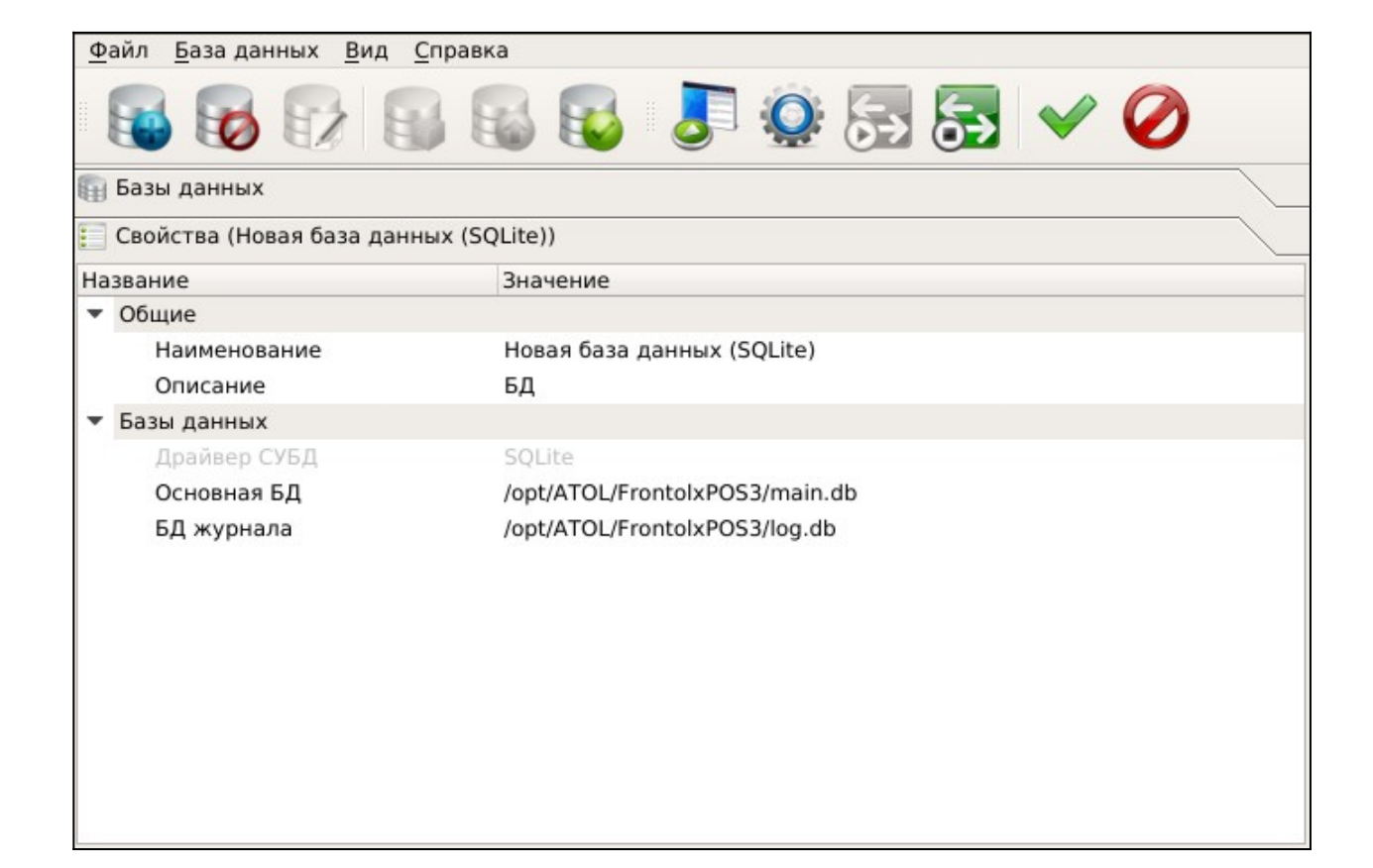

Проверить соединение, нажав на шестую кнопку слева (стопка с зеленой «галочкой»).

В случае если файла БД не существует, он создается.

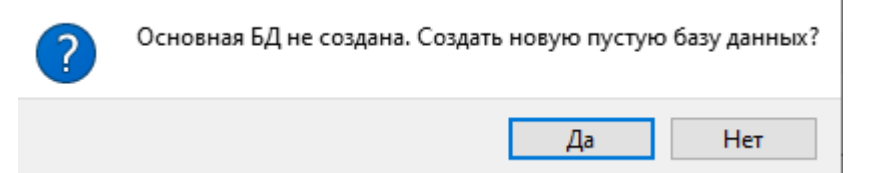

#### Нажать **Да**.

В случае если файла БД журнала не существует, он создается.

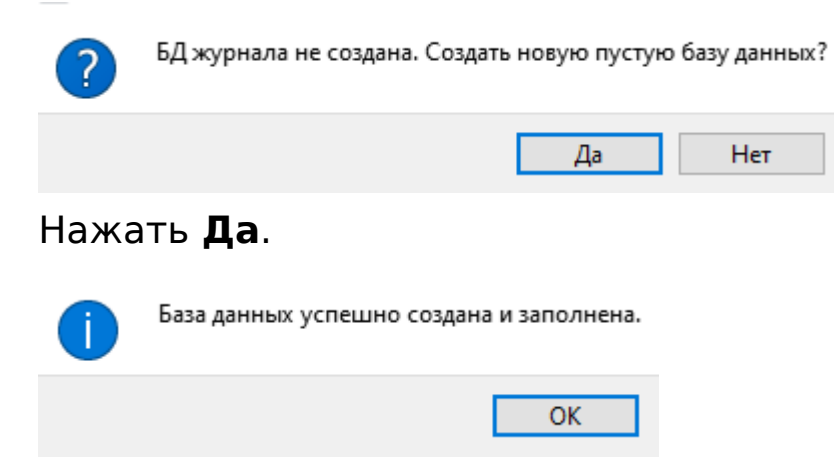

6 После этого автоматически происходит проверка соединения.

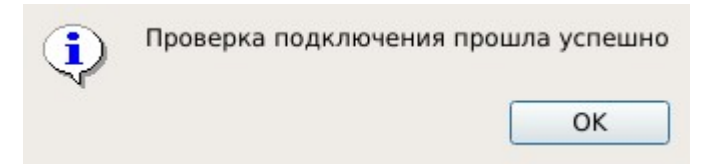

Нажать ОК.

7 Для сохранения созданной БД нажать зеленую галочку. Созданная база появится в списке.

| <u>Файл Б</u> аза данных <u>В</u> ид <u>С</u> правка |           |            |
|------------------------------------------------------|-----------|------------|
| 😼 😼 🗊 🔛                                              | 📓 😼 🎩 🏩 🥪 | $\bigcirc$ |
| 🛐 Базы данных                                        |           |            |
| Название                                             | Описание  | Режим      |
| 🖲 🚯 Новая база данных (SQ                            | БД        | Рабочий    |
|                                                      |           |            |
|                                                      |           |            |
|                                                      |           |            |
|                                                      |           |            |
|                                                      |           |            |
|                                                      |           |            |
|                                                      |           |            |
|                                                      |           |            |
|                                                      |           |            |
|                                                      |           |            |
|                                                      |           |            |
|                                                      |           |            |

## PosWizard - Мастер настройки

Утилита **Мастер настройки Frontol xPOS3** служит для предварительной настройки программного продукта **Frontol xPOS3** после его установки и создания файла с настройками. Утилита входит в дистрибутив и запускается отдельной иконкой на рабочем столе. Программа представляет собой пошаговый мастер, который запрашивает различную информацию для успешной настройки **Frontol xPOS3**. По завершении работы мастера необходимо указать директорию, где будет храниться файл настроек (по умолчанию предлагается установочная папка **Frontol xPOS3**), а также указать его название. Это необходимо для последующего импорта файла настроек в новую БД.

С помощью утилиты возможна настройка 3 условных конфигураций магазина:

- магазин без ЕГАИС;
- магазин с одной организацией ЕГАИС;
- магазин с несколькими организациями ЕГАИС.

| Информация<br>Вас приветствует мастер настроек Frontol xPOS3                                                                                                    |  |  |
|----------------------------------------------------------------------------------------------------|--|--|
|                                                                                                    |  |  |
| Этот мастер поможет Вам выполнить предварительную настройку программного продукта Frontol xPOS3 и создаст на Вашем компьютере файл<br>с сохраненными настройками.                                                                     |  |  |
| Процесс установки, выполнен в виде пошагового мастера, который будет запрашивать у вас различную информацию для успешной настройки<br>Frontol xPOS3.                                                                                  |  |  |
| В завершении работы мастера вам необходимо будет определить директорию для будущего созданного файла. При сохранении файла нужно<br>следить за тем, как он называется и куда он сохраняется, чтобы потом перейти в папку и найти его. |  |  |
| В любой момент Вы можете прервать работу мастера нажатием клавиши "Отмена".                                                                                                    |  |  |
| Нажмите клавишу "Далее" для продолжения.                                                                                                    |  |  |
|                                                                                                    |  |  |
|                                                                                                    |  |  |
|                                                                                                    |  |  |
|                                                                                                    |  |  |
|                                                                                                    |  |  |
|                                                                                                    |  |  |
|                                                                                                    |  |  |
|                                                                                                    |  |  |
|                                                                                                    |  |  |
|                                                                                                    |  |  |
|                                                                                                    |  |  |
|                                                                                                    |  |  |
| <Назад Далее > Отмена                                                                                                    |  |  |

В любой момент работа Мастера может быть прекращена нажатием кнопки **Отмена**. Для возврата к предыдущему шагу используется кнопка **Назад**. Для продолжения настройки следует нажать кнопку **Далее**.

Запустить мастер настроек, нажать Далее.

#### Информация

Вас приветствует мастер настроек Frontol xPOS3

Этот мастер поможет Вам выполнить предварительную настройку программного продукта Frontol xPOS3 и создаст на Вашем компьютере файл с сохраненными настройками.

Процесс установки, выполнен в виде пошагового мастера, который будет запрашивать у вас различную информацию для успешной настройки Frontol xPOS3.

В завершении работы мастера вам необходимо будет определить директорию для будущего созданного файла. При сохранении файла нужно следить за тем, как он называется и куда он сохраняется, чтобы потом перейти в папку и найти его.

В любой момент Вы можете прервать работу мастера нажатием клавиши "Отмена".

Нажмите клавишу "Далее" для продолжения.

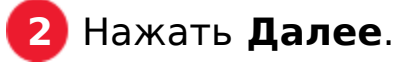

#### Информация

Вас приветствует мастер настроек Frontol xPOS3

Этот мастер поможет Вам выполнить предварительную настройку программного продукта Frontol xPOS3 и создаст на Вашем компьютере файл с сохраненными настройками.

Процесс установки, выполнен в виде пошагового мастера, который будет запрашивать у вас различную информацию для успешной настройки Frontol xPOS3.

В завершении работы мастера вам необходимо будет определить директорию для будущего созданного файла. При сохранении файла нужно следить за тем, как он называется и куда он сохраняется, чтобы потом перейти в папку и найти его.

В любой момент Вы можете прервать работу мастера нажатием клавиши "Отмена".

Нажмите клавишу "Далее" для продолжения.

# Все шаги можно пропустить, нажимая **Далее**. Основная настройка будет осуществляться через конфигуратор.

#### Конфигурация

Выберите конфигурацию магазина

Магазин без ЕГАИС

- Магазин с одной организацией ЕГАИС
- Магазин с несколькими организациями ЕГАИС

#### Необходимо сохранить файл настроек.

#### Завершение настройки

Завершение настройки

Файл результата мастера

Сейчас будет произведено сохранение файла настроек. Для дальнейшей работы запустите "Frontol xPOS3. Менеджер баз данных", создайте новую базу данных или выберите существующую, проверьте подключение к базе данных. Далее запустите "Frontol xPOS3. Настройка". Перейдите на вкладку "Экспорт/импорт" и осуществите импорт настроек из сохраненного файла. Далее перезапустите службу обмена Frontol xPOS3

#### Завершение настройки

#### Завершение настройки

Файл результата мастера C:/Program Files (x86)/ATOL/Frontol xPOS3/set.xml

....

....

Сейчас будет произведено сохранение файла настроек. Для дальнейшей работы запустите "Frontol xPOS3. Менеджер баз данных", создайте новую базу данных или выберите существующую, проверьте подключение к базе данных. Далее запустите "Frontol xPOS3. Настройка". Перейдите на вкладку "Экспорт/импорт" и осуществите импорт настроек из сохраненного файла. Далее перезапустите службу обмена Frontol xPOS3

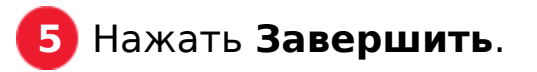

### Инструкция

#### Версия документа от 3.3.23

#### Компания АТОЛ

ул. Годовикова, д. 9, стр. 17, этаж 4, пом. 5, Москва 129085

+7 (495) 730-7420 www.atol.ru

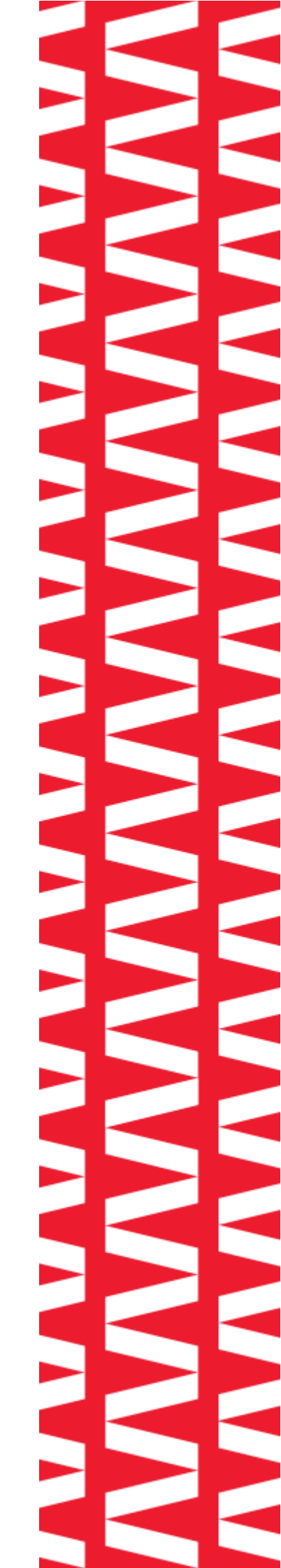